# Quest<sup>®</sup> Workspace<sup>™</sup> Help Desk

## formerly Help Desk Authority 9.1.2 HDAccess User Manual

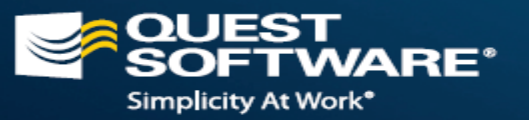

## **Contacting Quest Software**

Email: <u>info@quest.com</u>

- Mail: Quest Software, Inc. World Headquarters 5 Polaris Way Aliso Viejo, CA 92656 USA
- Web site: <u>www.quest.com</u>

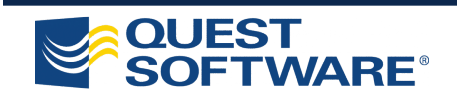

Refer to our Web site for regional and international office information. © 2012 Quest Software, Inc. ALL RIGHTS RESERVED.

This guide contains proprietary information protected by copyright. The software described in this guide is furnished under a software license or nondisclosure agreement. This software may be used or copied only in accordance with the terms of the applicable agreement. No part of this guide may be reproduced or transmitted in any form or by any means, electronic or mechanical, including photocopying and recording for any purpose other than the purchaser's personal use without the written permission of Quest Software, Inc.

Disclaimer: The information in this document is provided in connection with Quest products. No license, express or implied, by estoppel or otherwise, to any intellectual property right is granted by this document or in connection with the sale of Quest products. EXCEPT AS SET FORTH IN QUEST'S TERMS AND CONDITIONS AS SPECIFIED IN THE LICENSE AGREEMENT FOR THIS PRODUCT, QUEST ASSUMES NO LIABILITY WHATSOEVER AND DISCLAIMS ANY EXPRESS, IMPLIED OR STATUTORY WARRANTY RELATING TO ITS PRODUCTS INCLUDING, BUT NOT LIMITED TO, THE IMPLIED WARRANTY OF MERCHANTABILITY, FITNESS FOR A PARTICULAR PURPOSE, OR NON-INFRINGEMENT. IN NO EVENT SHALL QUEST BE LIABLE FOR ANY DIRECT, INDIRECT, CONSEQUENTIAL, PUNITIVE, SPECIAL OR INCIDENTAL DAMAGES (INCLUDING, WITHOUT LIMITATION, DAMAGES FOR LOSS OF PROFITS, BUSINESS INTERRUPTION OR LOSS OF INFORMATION) ARISING OUT OF THE USE OR INABILITY TO USE THIS DOCUMENT, EVEN IF QUEST HAS BEEN ADVISED OF THE POSSIBILITY OF SUCH DAMAGES. Quest makes no representations or warranties with respect to the accuracy or completeness of the contents of this document and reserves the right to make changes to specifications and product descriptions at any time without notice. Quest does not make any commitment to update the information contained in this document.

If you have any questions regarding your potential use of this material, contact:

Quest Software World Headquarters LEGAL Dept. 5 Polaris Way Aliso Viejo, CA 92656

email: <a href="mailto:legal@quest.com">legal@quest.com</a>

Refer to our Web site (www.quest.com) for regional and international office information.

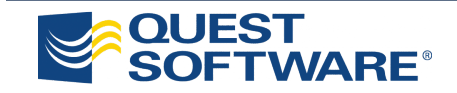

## **Table of Contents**

| Overview5                          |
|------------------------------------|
| Browser Requirements5              |
| Logging into HDAccess              |
| Registering for HDAccess6          |
| Forgot Logon Name and/or Password8 |
| The HDAccess Workspace9            |
| The Toolbar9                       |
| The View Issues Window10           |
| The Knowledge Base12               |
| The Message Board13                |
| Change Password13                  |
| The Help Menu14                    |
| Viewing Issues16                   |
| The Search Pane16                  |
| The Results Pane 17                |
| Editing Issues                     |

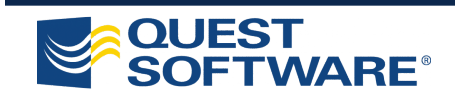

#### **Overview**

HDAccess is a self-help solution that gives you an easy online interface to your help desk issues and your help desk organization's knowledge base.

Through a standard internet connection and browser you can:

- Enter new issues
- Monitor the status of your issues
- Perform queries on your issues
- Access the wealth of knowledge available in your provider's knowledge base

To get started, enter the URL of your provider's HDAccess site in your favorite browser.

#### **Browser Requirements**

HDAccess:

- Microsoft Internet Explorer 8/9
- Mozilla Firefox 15
- Google Chrome 22
- Apple Safari 5

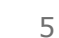

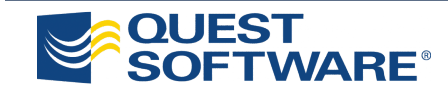

## Logging into HDAccess

When you initially open HDAccess in your web browser, the Requester Login window is displayed:

|                                                                   | POWERED BY (CANALOGIC)                   |
|-------------------------------------------------------------------|------------------------------------------|
| Requester Login Name                                              | 82                                       |
| Password                                                          |                                          |
| Submit                                                            | Clear                                    |
| Register Forgot usemar<br>Click here if you are a Help Desk Autho | ne and/or password<br>rity administrator |

- 1. Enter your user name in the Requester Logon Name field.
- 2. Enter your password in the **Password** field.
- 3. Click the **Submit** button.

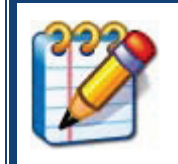

In some cases, the links for **Register** and **Forgot Logon Name** and/or **Password** will not be visible. The presence of these links is dependent upon the specified settings of the administrator.

#### **Registering for HDAccess**

If you are not yet registered to use HDAccess, click the Register link. This opens the Registration window as shown below.

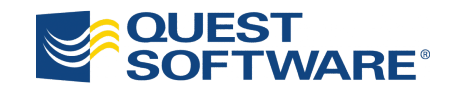

| Registration |                                                  |   |
|--------------|--------------------------------------------------|---|
|              | Fields marked with an asterisk (*) are required. |   |
|              | Full Name                                        | - |
|              | Company Name                                     |   |
|              | Phone                                            |   |
|              | Email                                            |   |
|              | Login Name                                       |   |
|              | Password                                         |   |
|              | Confirm Password                                 |   |
|              | Submit Clear                                     |   |
|              | Home                                             |   |

- 1. Enter your name in the **Full Name** field. This field is required.
- 2. Enter the company name in the **Company Name** field.
- 3. Enter your phone number in the **Phone** field.
- 4. Enter your email address in the **Email** field. This field is required.
- 5. Enter a logon name in the Logon Name field. This field is required.
- 6. Enter your password in the **Password** field. This field is required.
- 7. Re-enter your password in the **Confirm Password** field. This field is required.
- 8. Click the **Submit** button.

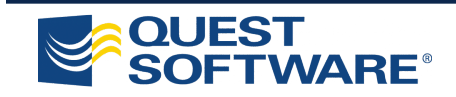

#### Forgot Logon Name and/or Password

If you have forgotten your logon name or password, click the **Forgot Logon Name and/or Password** link. This will open the Forgot logon name and/or password window as shown below:

- 1. Enter your email address in the **Email Address** field.
- 2. Click the **Submit** button. Your information will be sent to the email address you specify.

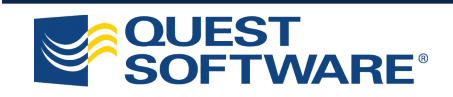

## The HDAccess Workspace

|                    |          | HD Acce<br>Demo Sit | ess<br>e             |            |            |                 | Welcome to He<br>Read th | elp Desk Authority<br>ne Message |         |                        |                | KIIDI       |
|--------------------|----------|---------------------|----------------------|------------|------------|-----------------|--------------------------|----------------------------------|---------|------------------------|----------------|-------------|
| Issues Knowledge E | Base     |                     |                      |            |            | Toolbar         |                          |                                  | 🌯 Mess  | age Board 🔅 Change Pas | sword 🙁 Logout | 🕐 Help 🗸    |
| View Issues        |          |                     |                      |            |            |                 |                          |                                  |         |                        |                |             |
|                    |          | View Se             | earch Pane           | Timeline   |            | Status          | More Se                  | arch Criteria                    |         |                        | Issue No       |             |
| Submit New .       | Issue 👻  | My Issues           | •                    | All Issues | •          | Open or Pending | -                        |                                  |         | Search Reset           |                | View        |
|                    | Issue No | Summary             | Description          | Resolution | Status     | Sub-Status      | Impact                   | Urgency                          | Priorit | y Due Date             | Issue Type     | Cate        |
|                    | 4        | Needs help insta    | a Needs help insta   |            | Open       | Assigned        | Affects User             | Low                              | Medium  |                        | Request for In | fo Software |
|                    | 3        | New Employee        | n New Employee n     |            | Open       | Assigned        | Affects User             | Medium                           | High    |                        | Incident       | User Ad     |
|                    | 1        | My anti-virus ha    | a: My anti-virus ha: |            | Open       | In Progress     | Affects User             | Medium                           | High    |                        | Incident       | Software    |
|                    |          |                     | 11                   |            | Issue List |                 |                          |                                  |         |                        |                |             |
| Check All Uncheck  | All      |                     |                      | View       | Print Sele | cted Issues     | Print All Issues         |                                  |         |                        | Page           | 1 🔻 of 1.   |

#### The Toolbar

The Toolbar contains two options, **Issues** and **Knowledge Base**.

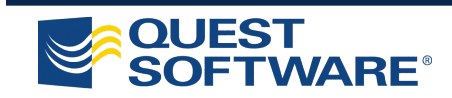

9

#### **The View Issues Window**

Selecting issues in the Toolbar will open the View Issues window. This is the main work area of HDAccess. If you would like to view or modify an issue, click the issue number of the issue (under the **Issue No** column). This will open the View/Modify Issue window.

| View/Modify    | y Issue - Issue Number: 3      |                            |                               |     | Close |
|----------------|--------------------------------|----------------------------|-------------------------------|-----|-------|
| New Em         | mlovee needs Net               | work Login H               | Privileges establish          | red |       |
| Issue Numb     | ar 3                           | WOIN LOgin I               | Tivileges contonsi            | cu. |       |
| Issue Details  | e 5                            |                            |                               |     |       |
| Summary        | New Employee needs Network Log | in Privileges established. |                               |     | 2     |
| Description    | New Employee needs Network Log | in Privileges established. |                               |     | 2     |
| Ctatus         | Onen                           | Sub-Status                 | Assigned                      |     | -     |
| Jimpact        | Open<br>Affecte Lleer          | Jup-Status                 | Assigned<br>Medium            |     |       |
| Priority       | High                           | Due Date                   | Medium                        |     |       |
| Issue Type     | Incident                       | Category                   | User Administration           |     |       |
| Sub-Category 1 | New Employee                   | Sub-Category 2             | Loaon Policy                  |     |       |
| Asset          |                                | Assigned Group             | HDA Admins                    |     |       |
| Received On    | 3/13/2010 11:10:14 AM          | Resolved Date              |                               |     |       |
| Updated By     | Helpdesk Administrator         | Updated Date               | 1/31/2011 2:42:40 PM          | 2   |       |
| Resolution     |                                |                            |                               | -   |       |
|                |                                |                            |                               |     |       |
| Requester      | Details                        |                            |                               |     |       |
| Requester      | Adam Cox                       | Departme                   | nt                            |     |       |
| Phone          | 913-258-4981                   | Locatio                    | n Kansas Citv                 |     | 2     |
|                | Add Note View N                | ote                        | Activity Total Time 000:00:00 | 1   |       |
| Attachmen      |                                |                            | -                             |     | ]     |
| Select File    |                                |                            |                               |     |       |
| Select file    |                                |                            |                               |     |       |
|                | Brov                           | wseAttach                  |                               |     |       |
|                |                                | Save                       | Close                         |     |       |
|                |                                |                            |                               |     |       |
| 1              |                                |                            |                               |     |       |
|                |                                |                            |                               |     |       |
|                |                                |                            |                               |     |       |
|                |                                |                            |                               |     |       |
| 1              |                                |                            |                               |     |       |
|                |                                |                            |                               |     |       |
|                |                                |                            |                               |     |       |
|                |                                |                            |                               |     |       |
| 1              |                                |                            |                               |     |       |
|                |                                |                            |                               |     |       |
|                |                                |                            |                               |     |       |
|                |                                |                            |                               |     |       |
| 1              |                                |                            |                               |     |       |

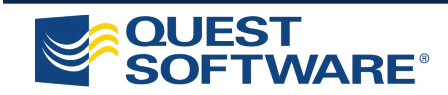

#### Submit New Issue

Click the

#### Submit New Issue

to open the Submit New Issue window.

| Requester / | Adam Cox     | De       | partment        |      | 1 |
|-------------|--------------|----------|-----------------|------|---|
| Phone       | )13-258-4981 |          | Location Kansas | City |   |
| Issue [     | Details      |          |                 |      |   |
| Imp         | oact         | •        | • Urgency       |      | • |
| Issue T     | уре          | •        | Category        |      | • |
| Sub-Catego  | ry 1         | <b>.</b> | Sub-Category 2  |      | Ŧ |
| A           | sset         | -        |                 |      |   |
| Summary     |              |          |                 |      | • |
|             |              |          |                 |      | 1 |
|             |              |          |                 |      |   |
| Description |              |          |                 |      | • |
|             |              |          |                 |      |   |
| Attachr     | nonte        |          |                 |      |   |
| Select File | nonto        |          |                 |      |   |
|             |              | Browse   | Attach          |      |   |
|             |              | BIOMSC_  |                 |      |   |

- 1. The Requester Details section will be pre-populated with your requester data. The **Phone** field can be edited.
- In the Issue Details section, use the drop-down menus for Impact, Urgency, Issue Type, Category, Sub-Category 1, Sub-Category 2 and Asset. The Summary and Description fields are required. \*Note that these fields may vary depending upon the layout that is being used, determined by the administrator.
- 3. In the **Summary** field, enter any notes or details regarding the issue.
- 4. In the **Description** field, enter a description of the issue.
- 5. If the **Notes** field is present, enter any additional notes that are necessary.
- 6. If you would like to attach a file or files to the new issue, click the **Browse** button in the Attachments section to locate the file you wish to attach, and then click the **Attach File** button to attach the selected file.
- 7. When your new issue has been completed, click the **Save** button.

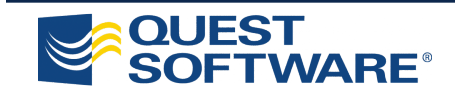

#### **The Knowledge Base**

Your help desk provider maintains a collection of information including troubleshooting information, documents, articles based on previously resolved issues, and frequently asked questions for sharing within their organization. This knowledge base can be thought of as accumulated wisdom regarding their help desk experience. Each element in the knowledge base is referred to as an article and will have a unique article ID. You can access the knowledge base if the HDAccess administrator allows it and the **Knowledge Base** button in your toolbar is enabled.

| Firefox                                         |                                        |                    |                                                               |                 |
|-------------------------------------------------|----------------------------------------|--------------------|---------------------------------------------------------------|-----------------|
| HDAccess: Web-Based Help Desk Softwa +          |                                        |                    |                                                               | ]               |
| SI-pa-22vwcf1/hdaccess/Default.aspx?Templ       | DisableSingleSignon=True               |                    | ☆ ▼ C Soogle                                                  | ٩               |
| 🔊 Most Visited 🔅 Getting Started 🔅 Quest Softwa | re Web A 🔀 Rally Login 🗊 🤇             | uest Employee Com. | 💶 Quest Support - Home 퇻 MAC directory                        | » 💽 Bookmarks   |
| EVENENCE AND ACCORDING STREET                   | Cess<br>Site                           |                    | Welcome to Help Desk Authority<br>Read the Message            |                 |
| Article ID                                      | Category                               | Sub-Category       | Message Board      Change Password     Nore      Product Name | Logout 🥑 Heip 🗸 |
|                                                 | •                                      | •                  |                                                               |                 |
| Search knowledge base for word(s) or phrase     | Search For<br>All of the words entered | ▼ Full Text        | Search Reset                                                  |                 |
|                                                 |                                        |                    |                                                               |                 |
| Article ID Title                                |                                        |                    |                                                               |                 |
|                                                 |                                        |                    |                                                               |                 |
|                                                 |                                        |                    |                                                               |                 |
|                                                 |                                        |                    |                                                               |                 |
|                                                 |                                        |                    |                                                               |                 |
|                                                 |                                        |                    |                                                               |                 |
|                                                 |                                        |                    |                                                               |                 |
|                                                 |                                        |                    |                                                               |                 |
|                                                 |                                        |                    |                                                               |                 |
|                                                 |                                        |                    |                                                               |                 |
|                                                 |                                        |                    |                                                               |                 |
|                                                 |                                        |                    |                                                               |                 |
|                                                 |                                        |                    |                                                               |                 |
|                                                 |                                        |                    |                                                               |                 |
|                                                 |                                        |                    |                                                               |                 |
|                                                 |                                        |                    |                                                               |                 |
|                                                 |                                        |                    |                                                               |                 |
|                                                 |                                        |                    |                                                               |                 |

Using the Knowledge Base Search window, you can find:

- All articles belonging to a particular category
- All articles belonging to a particular sub-category
- All articles pertaining to a particular product
- All articles that satisfy a combination of these criteria
- A specific article identified by the article ID

To search the knowledge base:

- 1. Enter the article ID, or select other search criteria from the drop-down menus, or enter keywords or phrases to search on.
- 2. Click the **Search** button.

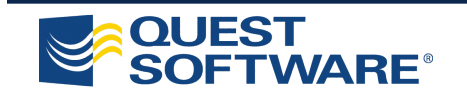

#### **The Message Board**

#### 🌯 Message Board

Clicking the Message Board button on the toolbar will open a new window displaying the toolbar messages. See *Message Board* below for more details.

#### **Change Password**

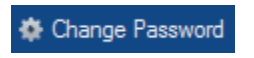

#### **Change Password**

In HDAccess, a user can change his or her password at any time.

|                  | All fields are required. |  |
|------------------|--------------------------|--|
| Old Password     | •••••                    |  |
| New Password     |                          |  |
| Confirm Password |                          |  |

- 1. Under the **Settings** menu, select **Change Password**. This will open the Change Password pop-up window.
- 2. Enter your current password in the **Old Password** field.
- 3. In the **New Password** field, enter a new password.
- 4. In the **Confirm Password** field, re-enter your new password.
- 5. Click the **Submit** button.

#### Message Board

The Message Board allows system administrators to broadcast information of interest to all users at the same time. The headline of each message will scroll in the Message Board headline window at the top of the HDAccess window as shown below.

| Welcome to Help Desk Author | у |  |
|-----------------------------|---|--|
| Read the Message            |   |  |

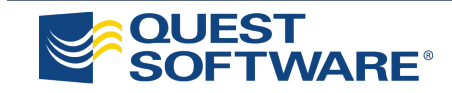

Clicking on the headline will open the Message Board window to display the text of the current headline and message.

| http://sl-pa-vistult32/hdaccess/MessageBoard/MessageDisplay.aspx?MsgId=1 |          |
|--------------------------------------------------------------------------|----------|
| MESSAGE ADDED ON VM<br>WHEN DOES IT APPEAR?                              | <u>}</u> |

#### **The Help Menu**

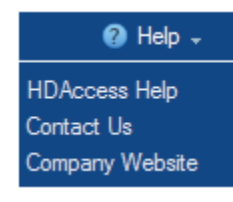

#### **HDAccess Help**

Selecting **HDAccess Help** from the Help menu will open the HDAccess User Manual in PDF format (the manual you are currently reading).

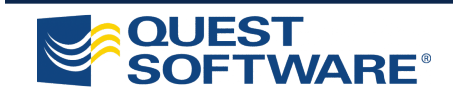

#### **Contact Us**

Selecting the **Contact Us** option from the Help menu will open the Contact Us window as shown below.

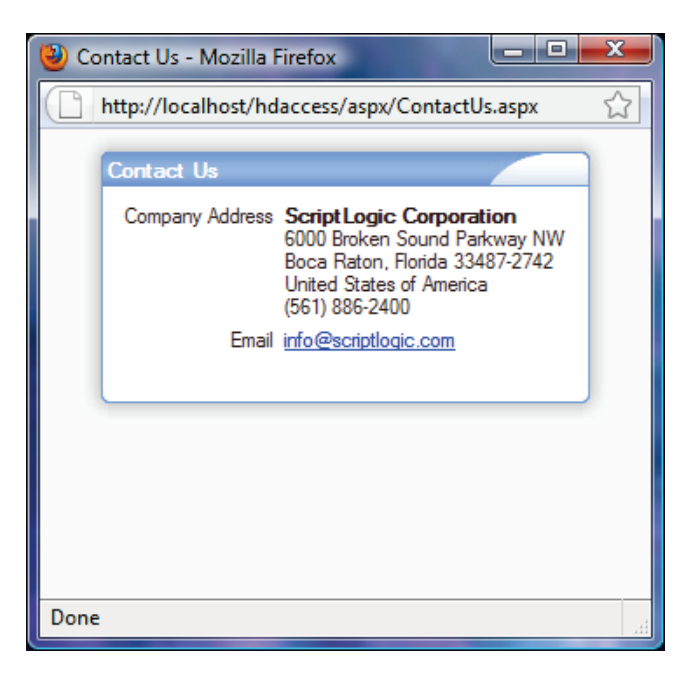

#### **Company Website**

Selecting the **Company Website** option will open the company's website in a new browser window.

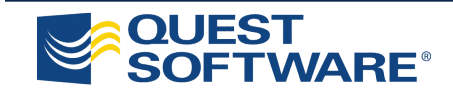

## **Viewing Issues**

After logging in as a requester, HDAccess will display the View Issues window. From this window, you can search for issues and view them in the issue list. You can also open issues in a View/Modify Issue window where you can edit them, as well as read/add activity notes and add attachments.

#### **The Search Pane**

| View      | Timeline     | Status          | More Search Criteria |              | Issue No |
|-----------|--------------|-----------------|----------------------|--------------|----------|
| My Issues | ✓ All Issues | Open or Pending |                      | Search Reset | View     |

The Search Pane allows you to search through your Issues to find the ones you are particularly interested in. By using the search field criteria, you are able to pinpoint just the issues you would like to review.

Each field is described in the following table.

| Field Description    |                                                                                                    |  |
|----------------------|----------------------------------------------------------------------------------------------------|--|
| View                 | From this drop-down menu you can select to view the issues you have submitted or all issues reported by your company, department and/or location, (depending on the options that the HDAccess administrator has selected). |  |
| Timeline             | Select issues from the past 1, 7, 30, 60 or 90 days.                                                                                                    |  |
| Status               | Choose from All, Open, Closed, Pending or Suspended.                                                                                                    |  |
| Issue No             | Enter the Issue number you would like to view.                                                                                                    |  |
| More Search Criteria | Opens the More Search Criteria window and allows you to<br>further refine your search by specifying up to three additional<br>fields upon which to search. (See screen shot below)                                         |  |

| ore Search Crite | eria                         |             |  |
|------------------|------------------------------|-------------|--|
| ssue Type        | <ul> <li>Incident</li> </ul> | •           |  |
| Priority         | ✓ Urgent                     | •           |  |
| Asset            | - Compaq-193                 | <b>•</b>    |  |
|                  |                              | Done Cancel |  |
|                  |                              |             |  |
|                  |                              |             |  |

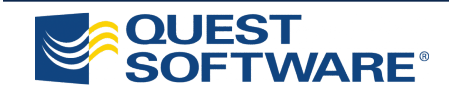

#### **The Results Pane**

The Results Pane is a table containing all the issues that match the criteria you specified in the Search Pane. The columns of the table are defined by the layout designed by the administrator. The table is initially sorted by issue number but can be resorted according to the contents any column by clicking on the column name – once to sort ascending, twice to sort descending.

There are several ways to open any issue in a View/Modify Issue window:

- Double click anywhere in the table row the issue is in
- Click the Issue No link
- Click the check box in the issue's row and click the **View** button

When you have an issue open in the View/Modify window, you can edit the issue if necessary. See the next section of this manual for detailed instructions on editing issues.

If there is more than one page of results, use the forward and backward page buttons, or select the page you want to go to in the **Page of** drop-down menu.

| View | Print Selected Issues | Print All Issues |
|------|-----------------------|------------------|
|      |                       |                  |

To select an issue to print, check the checkbox next to the issue, then click the **Print Selected Issues** button. You can select more than one issue to print. Clicking the **Print All Issues** button will print all the issues.

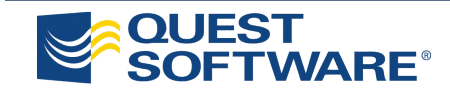

## **Editing Issues**

After opening an issue to view (as described in the previous section of this manual), you may have the need to make changes on some of the information in the issue. Your issue will be opened in a View/Modify window as shown below. This is where the changes can be made.

| View/Modify Issue                          |                                               | Close |
|--------------------------------------------|-----------------------------------------------|-------|
| Needs help installing M                    | S Excel                                       |       |
| Issue Number 4                             | SERVER                                        |       |
| Issue Details                              |                                               |       |
| Summary Needs help installing MS Excel     |                                               | 2     |
| Description Needs help installing MS Excel |                                               | 2     |
| Status Open                                | Sub-Status Assigned                           |       |
| Impact Affects User                        | Urgency Low                                   |       |
| Priority Medium                            | Due Date                                      |       |
| Issue Type Request for Information         | Category Software                             |       |
| Sub-Category 1 Office                      | Sub-Category 2 Excel                          |       |
| Asset                                      | Assigned Group Tech Support                   |       |
| Received On 3/13/2010 11:11:15 AM          | Resolved Date                                 |       |
| Updated By Helpdesk Administrator          | Updated Date 1/31/2011 2:42:56 PM             | 2     |
| Resolution                                 |                                               |       |
| Requester Adam Cox<br>Phone 913-258-4981   | Department<br>Location Kansas City            | 2     |
| Notes Activity type Date/Time Time Spe     | nt Entered By Activity Billable Activity Note | Cost  |
| Add Note View Note                         | Activity Total Time 000:00:00                 |       |
| Attachments                                |                                               |       |
| Select File                                |                                               |       |
| В                                          | rowse_ Attach                                 |       |
|                                            | Save Close                                    |       |
|                                            |                                               |       |

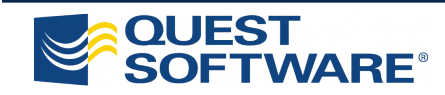

- 1. To update any field, click the *limit icon*. This will open the field for editing.
- Make the change you require and click the victor to save the change and close the field, or kit to cancel the change and close the field with the previous value intact.

| Notes                                            |                     |            |            |                   |                      |      |
|--------------------------------------------------|---------------------|------------|------------|-------------------|----------------------|------|
| Activity type                                    | Date/Time           | Time Spent | Entered By | Activity Billable | Activity Note        | Cost |
| Requester Note                                   | 9/5/2012 2:21:03 PM | 000:00:00  | Adam Cox   | No                | Another sample note  | 0    |
| Requester Note                                   | 9/5/2012 2:18:28 PM | 000:00:00  | Adam Cox   | No                | Customer didn\'t wan | 0    |
| Requester Note                                   | 9/5/2012 2:18:01 PM | 000:00:00  | Adam Cox   | No                | Sample note 1        | 0    |
| Add Note View Note Activity Total Time 000:00:00 |                     |            |            |                   |                      |      |

- In the Notes section, you can view existing notes on the issue, or you can add notes to the issue (with limitations). To view a note, highlight the note in the issue list and click the View Note button. This will open a View Note window. The fields cannot be edited in this window. Click the Close button when finished viewing the note.
- 4. To add a new note, click the **Add Note** button. This will open the Add Note window. The issue number will automatically be in the **Issue No** field. In the large text field, enter the text of your note. Click the **OK** button when the note is complete.
- 5. The **Activity Total Time** is updated from the notes automatically and cannot be edited.

## Attachments

| Select File |        |        |
|-------------|--------|--------|
|             | Browse | Attach |
|             | Save   | Close  |

- 6. In the Attachments section, you can view attachments that have been added to the issue. To view an attachment, simply click on the file name. This will open a new window with the attachment (such as an image), or the application best for viewing the attachment, such as Word or Acrobat.
- 7. To add an attachment, click the **Browse** button and select the file you wish to attach from the File Upload window. Click the **Open** button to close the File Upload window. Click the **Attach File** button to attach the file to the issue. The attachment will now be included in the File Name list.
- 8. When you have completed editing the issue, click the **Save** button.

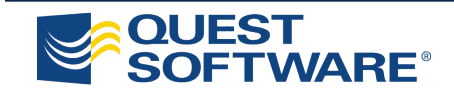